## Einloggen für eine Prüfung bei www.istest2.ch

1. Einloggen auf der Homepage <u>www.istest2.ch</u> mit deinen persönlichen Logindaten

| lden |                                                                                 |  |
|------|---------------------------------------------------------------------------------|--|
|      | Identifizierung<br>Gruppe: oms<br>Benutzer: peter.muster<br>Passwort:           |  |
|      | Anmelden Ich habe das Pesswort vergessen                                        |  |
|      | Was its isTest? Wen shift isTest? Wen shift isTest first Wen shift isTest first |  |

2. Öffnen unter **Prüfungen** (wenn es eine Kontrolltest ist) oder unter Übungen, je nachdem was die Lehrperson angekündigt hat.

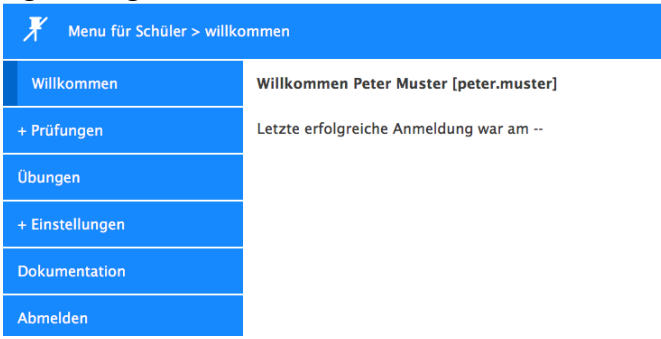

3. Sofern man den Prüfungsmodus geöffnet hat, auf Absolvieren drücken.

| Willkommen   | Willkommen Peter Muster [peter.muster] |
|--------------|----------------------------------------|
| + Prüfungen  | Letzte erfolgreiche Anmeldung war am   |
| Absolvieren  |                                        |
| Auswertungen |                                        |
| Noten        |                                        |

4. Sobald die Lehrperson eine Prüfung freigegeben hat, erscheint die auf dem Display. Diese aktivieren (s. Kreis) und anschliessend Button «gewählte Prüfung absolvieren» betätigen.

| Gewählte Prüfung absolvieren |               |  |
|------------------------------|---------------|--|
| Laufende Prüfungen           |               |  |
| 1 - 1 von 1                  |               |  |
| Prüfung                      | <b>♦</b> Kurs |  |
|                              |               |  |
| Rhetorische Figuren 1        | Musterklasse  |  |
| Rhetorische Figuren 1        | Musterklasse  |  |

5. Anweisungen lesen.... der Modus kann von der LP so eingestellt werden, dass ggf. nachträgliche Korrekturen nicht möglich sind.

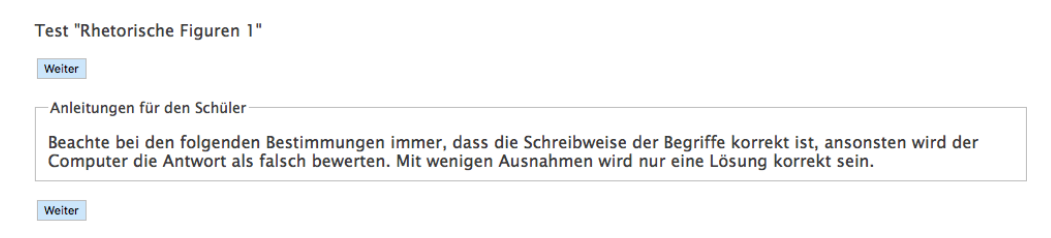

6. Aufgaben lösen und speichern.

| Speichern und weiter A | Anleitungen         |  |
|------------------------|---------------------|--|
| Frage 1 von 53         |                     |  |
| Das Rad des Schic      | icksals dreht sich. |  |
| Antwort                |                     |  |
| Antwort:               |                     |  |
|                        |                     |  |
| Speichern und weiter A | Anleitungen         |  |

- 7. Die Prüfung ist dann beendet, wenn
  - a) die LP die Anwendung für die ganze Gruppe schliesst
  - b) der/die SuS die Prüfung beendet und aus dem Programm aussteigt.